### Sisukord

| Kasos čekiai                                                           | 3 |
|------------------------------------------------------------------------|---|
| Naujo kasos čekio kūrimas                                              | 3 |
| Kasos čekio kūrimas pagal užsakymą                                     | 4 |
| Kasos čekis su atidėjimu                                               | 4 |
| Kasos apvalinimai nuo 2025-05-01                                       | 4 |
| 1. Kas keičiasi?                                                       | 4 |
| 1.1. Kada reikia apvalinti sumą?                                       | 5 |
| 1.2. Kaip apvalinamos sumos?                                           | 5 |
| 2. Kokie nustatymai reikialingi Directo sistemoje?                     | 5 |
| 3. Kaip apvalinimas veikia kasos čekyje?                               | 7 |
| 3.1. Kaip vyksta apvalinimas jei naudojamos Empirijos/Aspos kasos      | 8 |
| 3.2. Parinkus prekes kasos čekio dokumente, eilučių suma neapvalinama: | 8 |
| 3.3. Jei dalis sumos sumokama pirmiausiai kortele o tada grynaisiais   | 8 |
| 3.4. Jei dalis sumos sumokama pirmiausiai grynaisiais o tada kortele   | 9 |

## Kasos čekiai

Kasos čekiai naudojami dirbant su kasos aparatu.

### Naujo kasos čekio kūrimas

Norėdami sukurti naują kasos čekį:

- 1. Einame PARDAVIMAI → Dokumentai → Kasos čekiai;
- 2. Spaudžiame F2-NAUJAS;
- 3. Pildomi laukai dokumento viršuje:
  - 1. Sąskaita kasos čekių numeracija (jei klientui reikalinga sąskaita faktūra, parenkame sąskaitų numeraciją),
  - 2. Pirkėjas parenkame pirkėją,
  - 3. Data kasos čekio data ir laikas,
  - 4. Pard.vadybininkas parenkame pardavėją,
  - 5. Objektas parenkame parduotuvės objektą,
  - 6. Sandėlis parenkame parduotuvės sandėlį;
- 4. Eilutėse:
  - 1. Prekė parenkame arba nuskenuojame prekę,
  - 2. Kiekis įrašome perkamą prekės kiekį,
  - 3. Aprašymas įsikels prekės aprašymas,
  - 4. Vnt.kaina vieneto kaina su PVM,
  - 5. SN prekės serijinis numeris,
  - 6. Iš viso bendra eilutės suma;
- 5. Suvedus visas prekes spaudžiame IŠSAUGOTI;
- 6. Laukelyje "Iš viso" matysime bendrą kasos čekio sumą;
- 7. Apmokėjimas:
  - 1. Jei klientas moka grynaisiais pinigais:
    - 1. Spaudžiame GRYNAIS ir įrašome, kokią sumą duoda pirkėjas,
    - 2. Spaudžiame OK,
    - 3. Laukelyje "Grąža, EUR" matysime, kiek grąžos turime atiduoti pirkėjui,
    - 4. Patvirtiname kasos čekį spaudžiame PATVIRTINTI;
  - 2. Jei klientas moka kortele:
    - 1. Spaudžiame KORTELE ir spaudžiame OK,
    - 2. Sekame nurodymus kortelių skaitytuve;
    - 3. Jei apmokėjimas bus sėkmingas, kasos čekis pasitvirtins automatiškai.

| Uždaryti F2 - NAUJAS                                                                    | F9 - IŠSAUGOTI F12 - PATVIRTINTI                                     | F5 - ATNAUJINTI Būklė                                                            | Pakeista ATSIJUNGTI             |                                                                    |                                                                                                    |              |
|-----------------------------------------------------------------------------------------|----------------------------------------------------------------------|----------------------------------------------------------------------------------|---------------------------------|--------------------------------------------------------------------|----------------------------------------------------------------------------------------------------|--------------|
| Sąskaita KASOS<br>Pirkėjas P<br>Kreditinė sąskaita<br>Grynieli<br>Grąža, EUR<br>Iš viso | 140 Pervedimas   2.50 Išankstinis apmokėjimas                        | 137.5 Data<br>Pavadinimas<br>Klasė<br>Gatvė<br>Miestas<br>Pašto kodas<br>Pastaba | 13.10.2020 14:47:54<br>pirkejas | Užsakymo nr.<br>Objektas UAB_PARDUOT<br>Formare KAINOS<br>Apžvalga | Pard. vadybininkas META<br>Pirk. atstovas<br>El. paštas<br>PVM nr.<br>Sandėlis PAGRINDIN<br>Projektas<br>Darbo vieta KASA | Keisti kieki |
| Perskaičiuoti kainas?                                                                   | Grąžinimo paskirtis                                                  | 0 % 0 Σ                                                                          | luolaida                        |                                                                    | Paskutinį kartą išsaugojo:META 13.1                                                                                       | 0.2020 14:4  |
| N Prekė Barkodas<br>ZVAKE 123<br>KALENDORIUS                                            | Kiekis     Aprašymas       3     Žvakė       1     Pakabinamas kaler | ndorius                                                                          | Vnt. kaina<br>5.5001<br>121     | N Iš viso Sar<br>16.50 1<br>121.00                                 | délio kiekis Sand. ID Objektas                                                                                            | Projektas    |

### Kasos čekio kūrimas pagal užsakymą

- 1. Einame PARDAVIMAI  $\rightarrow$  DOKUMENTAI  $\rightarrow$  Užsakymai;
- 2. Atsidarome reikiamą užsakymą;
- 3. Užsakyme parenkame apmokėjimo terminą GR ir spaudžiame IŠSAUGOTI;
- 4. Spaudžiame SĄSKAITA susikurs kasos čekis pagal esamą užsakymą;
- 5. Kasos čekyje:
  - 1. Jei pirkėjas perka ne visas prekes, nereikalingas eilutes ištriname spaudžiame ant eilutės numerio ir eilutė pasinaikina,
  - 2. Pard. vadybininkas parenkame pardavėją,
  - 3. Jei pirkėjas jau bus sumokėjęs už prekes bankiniu pavedimu, laukelyje "Išankstinis apmokėjimas" matysime sumokėtą sumą,
  - 4. Spaudžaiem GRYNAIS arba KORTELE ir OK,
  - 5. Patvirtiname kasos čekį.

Kai yra gautas gautas avansas per kasą, papildomai įveskite pinigų gavimą: Užsakyme spauskite mygtuką PINIGŲ GAVIMAS, jame apmokėjimo tipą parinkite ISANKSTINIS\_PER\_KASA, Data turi būti tokia pati kaip ir kasos čekio, su kuriuo priimtas avansas į kasą. Banko suma įsikels automatiškai, bet patikrinkite, ar ji sutampa su suma kasos čekyje. Jei viskas gerai, patvirtinkite pinigų gavimą – spauskite PATVIRTINTI ir IŠSAUGOTI.

### Kasos čekis su atidėjimu

Pervedimas - kita paskirtis. Pvz.:

- Ateina klientas į parduotuvę ir išsirenka prekę.
- Klientas nori pusę sumos mokėti dabar per kasą, kitą pusę padaryti su atidėjimu (tai naudojama daugiau kaip perkant prekes išsimokėtinai).
- Tada paspaudę mygtuką Pavedimu parenkame norimą terminą ir nurodome, kokia suma bus apmokėta šiuo terminu.
- Patvirtinus tokį čekį, "pavedimo" dalį rodys kaip skolą skolų ataskaitoje (kaip paprastą sąskaitą).

# Kasos apvalinimai nuo 2025-05-01

### 1. Kas keičiasi?

Nuo 2025 m. gegužės 1 d. naudojant kasos aparatus, mokant grynaisiais galutinė krepšelio suma turi būti suapvalinta iki penkių centų. Apvalinimo taisyklės tikslas – sumažinti apyvartoje esančių 1 ir 2 centų monetų skaičių.

Įvedus apvalinimo taisyklę, 1 ir 2 centų monetos ir toliau išliks oficialiomis mokėjimo priemonėmis – jomis vis tiek galima atsiskaityti ir jos turi būti priimamos.

- Tik atsiskaitant grynaisiais. Banko kortele ar kitais būdais sumokėtos sumos neapvalinamos.
- Tik galutinė suma pirkinių krepšelyje. Atskirų prekių kainos (kasos čekio eilutės) neapvalinamos ir prekių/paslaugų kainos dokumento eilutėje gali būti 1 cento tikslumu, pvz. 3.99. Jei grynaisiais perkama tik viena prekė, tos prekės kaina yra galutinė kaina pirkinių krepšelyje ir apvalinama tvirtinimo metu.
- Grynieji pinigai bus grąžinami grąžinus prekes. Nepriklausomai nuo pradiniam pirkiniui naudoto mokėjimo būdo.

### 1.2. Kaip apvalinamos sumos?

Jei už prekes/paslaugas atsiskaitoma grynaisiais pinigais, galutinė krepšelio kaina kasoje turi būti suapvalinta iki 5 centų. Dėl to galutinė pirkinių krepšelio kaina atsiskaitant grynaisiais kainuos iki dviejų centų brangiau ar pigiau.

- Kasos čekio sumos, kurios baigiasi 1, 2, 6 arba 7 centais, bus apvalinamos į mažesnę pusę.
- Kasos čekio sumos, kurios baigiasi 3, 4, 8 arba 9 centais, bus apvalinamos į didesnę pusę.

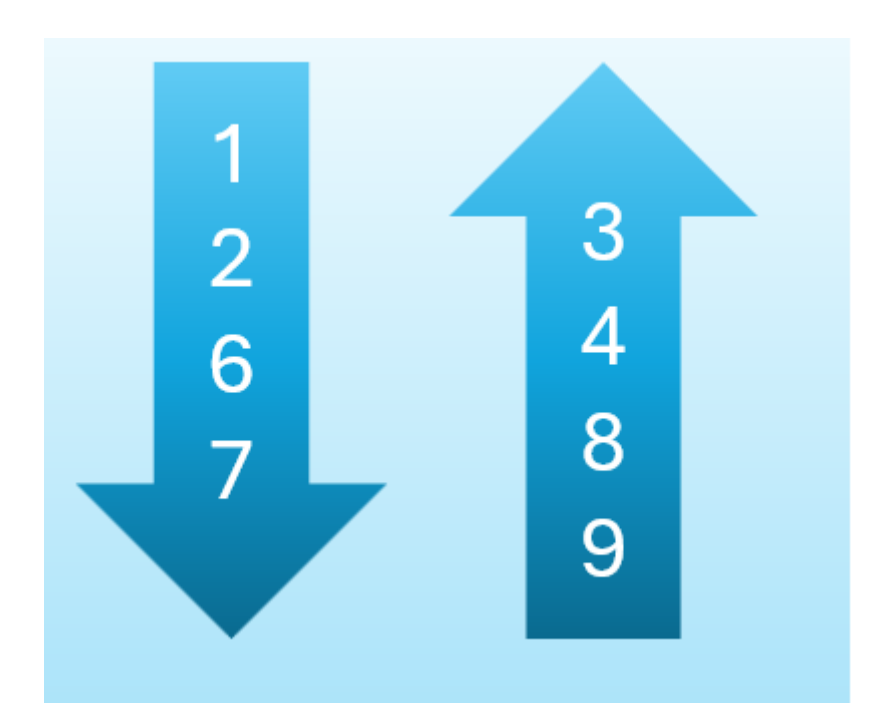

## 2. Kokie nustatymai reikialingi Directo sistemoje?

 Nustatyme Kasos čekis naudoja daugialypius apmokėjimo terminus privalo būti parinkta reikšmė Multi+Bendras (NUSTATYAMAI → Pagrindiniai nustatymai → Pardavimų nustatymai → Kasos čekis naudoja daugialypius apmokėjimo terminus)

Jei šis nustatymas neijungtas, tačiau naudojate Empirojos / Aspos kasos aparatą prieš keičiant nustatymą susiesiekite su Directo pagalba.

v

#### PARDAVIMŲ NUSTATYMAI

Kasos čekis naudoja daugialypius apmokėjimo terminus

 Apmokėjimo termino kortelėje (NUSTATYMAI → Pardavimų nustatymai → Apmokėjimo terminai) (tik kur tipas Grynieji) kuris naudojamas kasos čekio dokumente grynųjų apskaitai laukelyje APVALINIMAS turi būti parinkta reikšmė 5, t. y. 5 centų tikslumu.

Šį nustatymą būtina pakeisti baigus darbą su kasa 2025-04-30 ir prieš pradedant prekybą 2025-05-01 tik kur apmokėjimo tipas Grynieji

Jei skirtinguose kasos aparatuose taikomi skirtingi apmokėjimo terminai - veiksmus reikia atlikti visuose apmokėjimo terminuose kur apskaitomi grynieji.

Grynieji

Mokėjimo grafikas

| KODAS                     | GR         |
|---------------------------|------------|
| PAVADINIMAS               | Grynieji   |
| TIPAS                     | Grynieji 🔹 |
| APMOK. DATA               | 0          |
| POVEIKIS                  |            |
| DIENA                     |            |
| GRYNŲJŲ SĄSKAITA          | 2721 >>>   |
| VISADA ŠI SĄSKAITA        | Таір 🔻     |
| KLASÉ                     |            |
| SPAUSDINTI                | •          |
| APVALINIMAS               | 5 🔻        |
| GRYNŲJŲ NUOLAIDA          |            |
| GRYN. NUOLAIDA DIENOMIS   |            |
| FISKALO GRUPĖ             |            |
| SAVITARNOS KODAS          |            |
| DRAUŽDIAMOS PREKIŲ KLASĖS |            |

 Buhalterinė sąskaita naudojama apvalinimams yra ta pati, kuri naudojama ir visiems kitiems apvalinimams Directo sistemoje **Apvalinimo sąskaita** (NUSTATYMAI → Pagrindiniai nustatymai → Finansų nustatyma → Apvalinimo sąskaita)

| FI | NANSŲ NUSTATYMAI    |      |   |   |
|----|---------------------|------|---|---|
|    | Apvalinimo sąskaita | 6401 | > | 8 |
|    |                     |      |   |   |

### 3. Kaip apvalinimas veikia kasos čekyje?

- Eilučių suma neapvalinama, apvalinama vyksta paspaudus grynųjų mygtuką.
- Jei mokama keliais apmokėjimo būdais ne grynaisiais apvalinimas nevyksta.

- Jei dalis sumos sumokama pirma kortele, apvalinimas vyksta tik paspaudus grynųjų mygtuką.
- Jei dalis sumos sumokama grynaisiais, o tada kortele suma neapvalinama.

| Mokėjimo būdas                  | Apvalinama | Neapvalinama |
|---------------------------------|------------|--------------|
| Tik grynieji                    | 1          |              |
| Tik kortele                     |            | 1            |
| Pirma grynaisiais, tada kortele |            | 1            |
| Pirma kortele, tada grynaisiais | 1          |              |
| Grąžinimas tik grynaisiais      | 1          |              |

### 3.1. Kaip vyksta apvalinimas jei naudojamos Empirijos/Aspos kasos

Epirijos / Aspos kasos aparatai apvalinimus daro savo pusėje. Ši informacija iš Directo neatiduodama. Tokiu atveju Directo apvalinimus atliks savo pusėje o kasos aparatai (fiskalinė kasa) apvalins atskirai.

Čekio spausdinimas vyksta Empirijos / Aspos pusėje, todėl informacija apie apvalinimus atvaizduojama kasos čekyje yra pagal fiskalinių kasų apvalinimus.

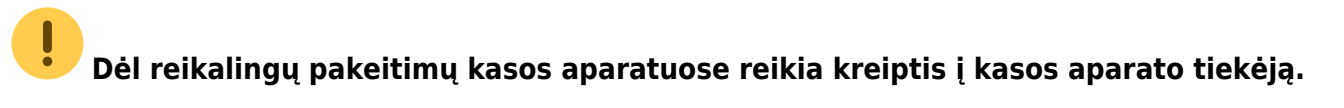

### 3.2. Parinkus prekes kasos čekio dokumente, eilučių suma neapvalinama:

×

Suma apvalinama paspaudus grynųjų pinigų mygtuką:

#### ×

Jei mokama kitais apmokėjimo būdais - suma neapvalinama!

#### 3.3. Jei dalis sumos sumokama pirmiausiai kortele o tada grynaisiais

Jei dalis sumos sumokama pirmiausiai kortele o tada grynaisiais - apvalinama suma tik paspaudus grynųjų pinigų mygtuką:

×

Korespondencijoje atitinkamai matome:

- **D** Grynieji 12.00
- **D** Kortele 20.00
- **D** Apvalinimas 0.02

### 3.4. Jei dalis sumos sumokama pirmiausiai grynaisiais o tada kortele

Jei dalis sumos sumokama pirmiausiai grynaisiais o tada kortele - paspaudus grynųjų mygtuką suma nebus suapvalinta, tačiau pirkėjas gali duoti ir tiksliai 5 centų sumą. Jei likusi sumos dalis apmokama kortele - ši dalis taip pat neapvalinama:

×

×

Nuorodos:

- Pirkėjai
- Pardavimo užsakymai
- Pardavimo sąskaitos

From: https://wiki.directo.ee/ - **Directo Help** 

Permanent link: https://wiki.directo.ee/lt/mr\_arve\_kassa?rev=1744804288

Last update: 2025/04/16 14:51

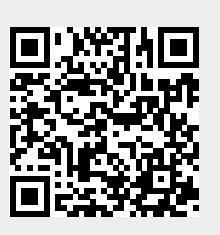

Kasos čekiai